# Teh30|M

Система весового учета

# Мультитерминал 2.0

Руководство по эксплуатации

АО «Весоизмерительная компания «Тензо-М»

Адрес: 140050, Московская область, г.о. Люберцы, дп. Красково, ул. Вокзальная, 38 тел. 8 (800) 555 65 50, 8 (495) 745 30 30 www.tenso-m.ru

Служба поддержки по программному обеспечению: it@tenso-m.ru

## СОДЕРЖАНИЕ

| 1.   | ВИЗУАЛИЗАТОР        | 4   |
|------|---------------------|-----|
| 1.1. | Настройка           | 4   |
| 1.2. | Отображение         | . 5 |
| 2.   | ОТЧЁТЫ              | 7   |
| 2.1. | Настройка           | 7   |
| 2.2. | Суммарный отчет     | 8   |
| 2.3. | История взвешиваний | 9   |
| 2.4. | История событий     | 9   |
| 3.   | WEB-СТРАНИЦА        | 12  |

## 1. ВИЗУАЛИЗАТОР

#### 1.1. Настройка

После запуска визуализатора в верхней левой части экрана появится кнопка меню (Рисунок 1.1). При нажатии на данную кнопку появится панель с двумя кнопками «Параметры» и «Закрыть». **Ошибка! Источник ссылки е найден.**Повторным нажатием на кнопку меню панель с кнопками сворачивается обратно.

| ≡ | <br>≡     |
|---|-----------|
|   | Параметры |
|   | Закрыть   |

Рисунок 1.1 Кнопка меню и раскрывающаяся панель

Нажатием кнопки «Закрыть» производится выход из приложения. Кнопка «Параметры» открывает окно с настройками параметров приложения, состоящее из блоков «Подключение» и «Отображение» (Рисунок 1.2).

| Р-адрес  | 127.0.0.1 |              |   |
|----------|-----------|--------------|---|
| Порт     | 8090      | ]            |   |
| Отобрах  | кение     |              |   |
| Весы     |           | 1.000        | 1 |
| Scalse   |           | Sel          | 1 |
| Весы 95  |           | $\checkmark$ | ^ |
| Весы 96  |           | $\checkmark$ |   |
| Весы 97  |           | $\checkmark$ |   |
| Весы 98  |           | $\checkmark$ |   |
| Весы 99  |           | $\checkmark$ |   |
| Весы 100 |           |              | ~ |
| Размер з | крана     |              |   |
| 7        |           |              |   |

Рисунок 1.2 Окно параметров

Все настройки приложения располагаются в персональной ветке реестра текущего пользователя, что позволяет настраивать работу визуализатора под каждого пользователя.

В блоке «**Подключение**» можно настроить параметры связи с основным сервисом, отвечающим за учёт. Для этого необходимо указать его IP-адрес и порт подключения. Если основной сервис учёта и визуализатор

расположены на одном компьютере, то в строке IP-адреса указывается либо localhost, либо 127.0.0.1 (если в системе специально не изменено на иное значение).

В блоке **«Отображение»** можно настроить параметры вывода данных на экран. В таблице **«Весы»** перечислены все возможные номера весов и напротив каждого номера есть поле выбора. При установленном флажке в поле выбора и наличии данных в ответе основного сервиса окно выбранных весов будет отображаться.

#### ПРИМЕР:

В настройках параметров были выбраны к отображению 50 весов. В ответе основного сервиса есть данные по трём весам из этого списка. Отображены будут окна только этих трёх весов.

При этом, если в процессе работы появится информация от основного сервиса о четвёртых весах из списка выбора, то автоматически создастся дополнительное четвёртое окно, в котором будет выводиться соответствующая информация. Если информация о четвёртых весах перестанет поступать, то четвёртое окно исчезнет.

Параметр **«Размер экрана»** даёт возможность настроить величину окна с информацией о весах. Окна будут автоматически распределены по экрану монитора с учётом свободного пространства. Если свободное места больше нет, то очередное окно будет выведено поверх уже существующих. В таком случае необходимо выбрать меньшее значение размера экрана.

#### 1.2. Отображение

В процессе работы для удобства восприятия состояние весов (по учету продукта) отображается соответствующим цветом. (Таблица 1.1)

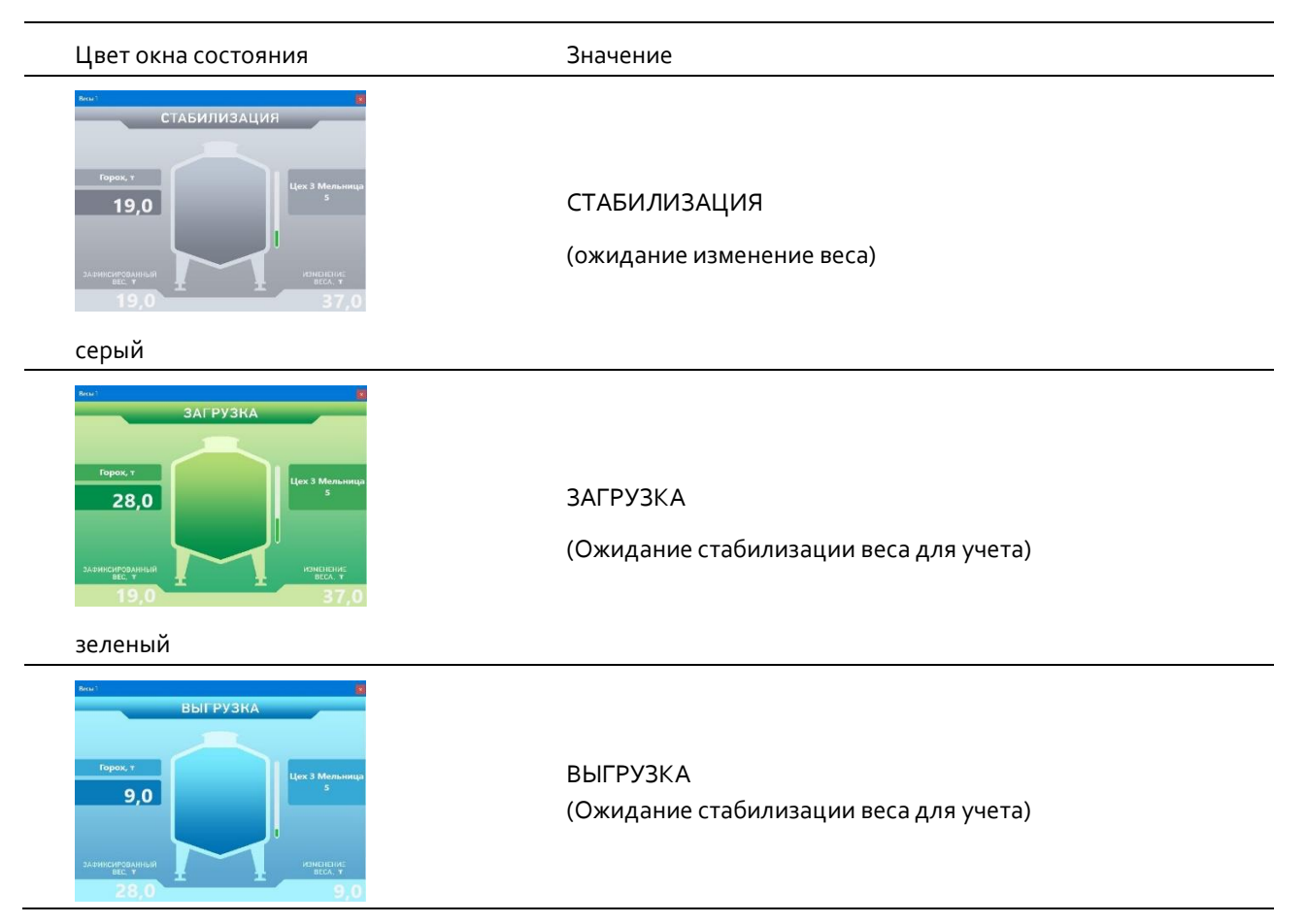

#### Таблица 1.1 Значения цветов окна состояния весов

| Цвет окна состояния                                                                                                    | Значение                                      |
|----------------------------------------------------------------------------------------------------|-----------------------------------------------|
| синий                                                                                                    |                                               |
| New YHCTKA BAKA<br>Fopeos, 1<br>9,0<br>24emecranosansan<br>EEL, 7<br>9,0<br>19,0<br>19,0<br>19,0                                                                                                    | ЧИСТКА БАКА<br>(Игнорирование изменения веса) |
| черный                                                                                                    |                                               |
| Popular y (Ker 3 Mension)<br>Topole, 7<br>9,0<br>Subsidier of the second second secon | ОШИБКА<br>(Игнорирование изменения веса)      |
| красный                                                                                                    |                                               |

Окно состояния весов показано на рисунке ниже (Рисунок 1.3). В верхней части окна состояния весов отображается статус весов, в средней – наименование продукта, его текущий вес и атрибут продукта (например, место установки весов или состояние продукта). В нижней части окна отображаются зафиксированный вес и изменение веса. Данные отображаются в единицах измерения, установленных на оборудовании. Учёт продукта в программе ведётся в килограммах.

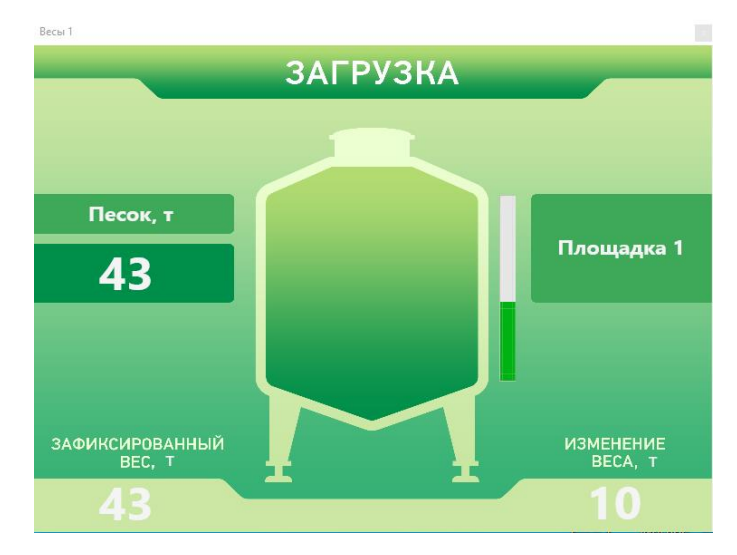

Рисунок 1.3 Окно состояния весов

# 2. ОТЧЁТЫ

### 2.1. Настройка

Для настройки подключения в главном окне программы нажмите строку меню **«Параметры»** и выберите строку **«Настройка»** (Рисунок 2.1).

| Мультитерминал. Отчеты | × |
|------------------------|---|
| Параметры              |   |
| Настройка              |   |
| Суммарный отчет        |   |
|                        |   |
|                        |   |
| История взвешиваний    |   |
| **                     |   |
|                        |   |
| Поги работы системы    |   |
|                        |   |
|                        |   |

Рисунок 2.1 Меню «Параметры» главного окна

В открывшемся окне настроек соединения (Рисунок 2.2) укажите имя пользователя и пароль подключения к базе данных Postgres (далее – БД), IP-адрес компьютера, на котором БД установлена, а также путь к библиотеке .DLL, необходимой для подключения к БД. После ввода всех данных нажмите кнопку **«Сохранить».** 

| стройки соединения                | > |
|-----------------------------------|---|
| Пользователь (адм)                |   |
| postgres                          |   |
| Пароль                            |   |
| •••••                             |   |
| ІР-адрес                          |   |
| 127 . 0 . 0 . 1                   |   |
| Vender БД (путь)                  |   |
| C:\Program Files (x86)\Postgr *** |   |
|                                   |   |
| Сохранить                         |   |
|                                   |   |

Рисунок 2.2 Окно настроек соединения

#### 2.2. Суммарный отчет

В главном окне программы (Рисунок 2.1) нажмите кнопку **«Суммарный отчёт»**. Откроется окно настройки параметров суммарного отчёта (Рисунок 2.3). Для получения отчёта выберите временной интервал, тип результата (По загрузке или По выгрузке) и вид отчета (с разбивкой на группы или общей суммой по атрибуту продукта, задаваемого в настройках). Затем нажмите кнопку **«Отчет»**.

| 🜔 Суммарный от     | – 🗆 X               |
|--------------------|---------------------|
| Опции              |                     |
| Временной диапазон |                     |
| C: 06.09.2023      |                     |
|                    |                     |
| ПO: 06.09.2023     |                     |
| Получить результат | Вид отчета          |
| 🖲 По загрузке      | 🔘 Разбить на группы |
| О По выгрузке      | Общая сумма         |
|                    |                     |
| 0.7                | IAT                 |
|                    |                     |

Рисунок 2.3 Окно настроек суммарного отчёта

Ниже (Рисунок 2.4) показан результат отчёта с разными вариантами настройки параметров.

| Суммарный отчет по продуктам                                                                        | Суммарный отчет по продуктам                                                                                                    |
|----------------------------------------------------------------------------------------------------|----------------------------------------------------------------------------------------------------|
| Запузка за 02.05.2020 - 06.00.2020<br>Общая сумма по прэдукту<br>Горох 202<br>Мука 86<br>Ячмень 114 | Загрузна за 02.05.2023 - 06.06.2023<br>Цах 3 Мельница 5<br>Гирих 202<br>Цах 4 Производственная плещадка 2<br>Цах 4 Производственная плещадка 2<br>Мумаень 114 |

Рисунок 2.4 Суммарный отчёт с разными настройками параметров

#### ПРИМЕР:

Выбран продукт «молоко» с атрибутом по жирности 0.5, 1.5, 3.2. В цехе установлено некоторое количество ёмкостей, содержащих молоко с указанной жирностью. В суммарном отчёте будет показана сумма по каждому номиналу жирности, либо можно отображена сумма продукта по его наименованию.

#### 2.3. История взвешиваний

Для просмотра истории взвешиваний в главном окне программы (Рисунок 2.1) нажмите кнопку «**История взвешиваний**». Откроется окно настройки параметров истории взвешиваний (Рисунок 2.5). Для составления отчёта выберите даты временного диапазона и нажмите кнопку «**Отчет**».

| D    | История взвеш   |    |   | × |
|------|-----------------|----|---|---|
| Опь  | ции             |    |   |   |
| Bper | менной диапазон |    |   |   |
| C:   | 01.05.2023      |    |   | ] |
| по:  | 06.06.2023      |    | • | ] |
|      | Οτι             | ют |   |   |

Рисунок 2.5 Окно настроек истории взвешиваний

На рисунке ниже (Рисунок 2.6) показан результат отчёта истории взвешиваний в указанный интервал времени.

| ٩                   | рик     | сация в           | ззвешивания по в                  | реме   | ени            |                |
|---------------------|---------|-------------------|-----------------------------------|--------|----------------|----------------|
| история ра          | ароты в | есов за: 01.05.20 | 23 - Ub.Ub.2U23                   |        | ×              | 005            |
| Дата/Время          | Весы    | Продукт           | Продукт (атрибут)                 | Вес кг | Загрузка<br>кг | Выгрузка<br>кг |
| 05.16.2023<br>09:17 | [0,2]   | Ячмень            | Цех 4 Производственная площадка 2 | 93.    | 41.            |                |
| 05.16.2023<br>09:18 | [0,2]   | Ячмень            | Цех 4 Производственная площадка 2 | 9.     |                | 84.            |
| 05.16.2023<br>09:19 | [0,2]   | Ячмень            | Цех 4 Производственная площадка 2 | 51.    | 42.            |                |
| 05.16.2023<br>09:19 | [0,2]   | Ячмень            | Цех 4 Производственная площадка 2 | 10.    |                | 41.            |
| 05.16.2023<br>09:20 | [0,4]   | Мука              | Цех 4 Производственная площадка 2 | 97.    | 86.            |                |
| 05.16.2023          | 10 /1   | Myra              | Hav A Phokeponetequad phokes?     | 11     |                | 88             |

Рисунок 2.6 Отчёт по истории взвешиваний

### 2.4. История событий

Для просмотра истории событий в главном окне программы (Рисунок 2.1) нажмите кнопку **«Логи работы системы»**. Откроется окно настройки параметров истории событий системы (Рисунок 2.7). Для составления отчёта выберите даты временного диапазона и нажмите кнопку **«Отчет»**.

| D   | Логи работы си  |    |   | × |
|-----|-----------------|----|---|---|
| Опь | ции             |    |   |   |
| Bpe | менной диапазон |    |   |   |
| C:  | 06.05.2023      |    | • |   |
| no: | 06.06.2023      |    |   |   |
|     | Отч             | ет |   |   |

Рисунок 2.7 Окно настроек истории событий системы

На рисунке ниже (Рисунок 2.8) показан результат отчёта по истории событий системы в указанный интервал времени.

| Φ                                                                                                    | иксаци               | я событий по времени                                                                                                    |
|----------------------------------------------------------------------------------------------------|----------------------|----------------------------------------------------------------------------------------------------|
| Логи работь                                                                                          | і весов за:          | 06.05.2023 - 06.06.2023                                                                                                    |
|                                                                                                    |                      |                                                                                                    |
| Цата/Время                                                                                           | Номер события        | Описание событие                                                                                                    |
|                                                                                                    | 10 C                 | Описание соовния                                                                                                    |
| 08:56:52                                                                                             | 200                  | Горох /Цех 3 Мельница 5/ - Потеря связи с весами (начало)                                                                                                    |
| 06.06.2023<br>08:56:52<br>06.06.2023<br>08:56:54                                                     | 200<br>201           | Горох /Цех 3 Мельница 5/ - Потеря связи с весами (начало)<br>Горох /Цех 3 Мельница 5/ - Потеря связи с весами (завершение)                                          |
| 06:06:2023<br>08:56:52<br>06:06:2023<br>08:56:54<br>06:06:2023<br>08:57:51                           | 200<br>201<br>1      | Горох /Цех 3 Мельница 5/ - Потеря связи с весами (начало)<br>Горох /Цех 3 Мельница 5/ - Потеря связи с весами (завершение)<br>- Завершение работы                   |
| 06.06.2023<br>08:56:52<br>06.06.2023<br>08:56:54<br>06.06.2023<br>08:57:51<br>06.06.2023<br>08:59:16 | 200<br>201<br>1<br>0 | Горох /Цех 3 Мельница 5/ - Потеря связи с весами (начало)<br>Горох /Цех 3 Мельница 5/ - Потеря связи с весами (завершение)<br>- Завершение работы<br>- Старт работы |

Рисунок 2.8 Отчёт по истории событий системы

В отчете отражается дата, время наступления события, его кодовый номер, приведённый в таблице ниже (Таблица 2.1) и описание.

| Кодовый номер события | Описание                      |
|-----------------------|-------------------------------|
| 0                     | Старт работы                  |
| 1                     | Завершение работы             |
| 5                     | Рестарт                       |
| 100                   | Перегрузка весов (начало)     |
| 101                   | Перегрузка весов (завершение) |
|                       |                               |

#### Таблица 2.1 Значение кодовых номеров событий

| 200 | Потеря связи с весами (начало)          |
|-----|-----------------------------------------|
| 201 | Потеря связи с весами (завершение)      |
| 501 | Команда: Смена режима <Очистка бункера> |
| 502 | Команда: Смена режима <Рабочий режим>   |
| 509 | Команда: Смена режима <Ошибка>          |

## 3. WEB-СТРАНИЦА

Основной учитывающий модуль кроме интерфейса REST API также имеет web-интерфейс, который можно открыть при помощи браузера (Рисунок 3.1). В web-интерфейсе в табличной форме отображаются весы (продукт) и их статус, а также под таблицей содержится ссылка на описание REST API интерфейса.

Web Server TENSO-M

# АО ВИК ТЕНЗО-М

## Мультитерминал

| №пп. | Продукт | Атрибут                           | Статус       |
|------|---------|-----------------------------------|--------------|
| 1    | Горох   | Цех 3 Мельница 5                  | Стабилизация |
| 2    | Ячмень  | Цех 4 Производственная площадка 2 | Стабилизация |
| 3    | Пшено   | Цех 3 Мельница 5                  | Стабилизация |
| 4    | Мука    | Цех 4 Производственная площадка 2 | Стабилизация |

Описание REST API интерфейса

Рисунок 3.1 Web-интерфейс модуля